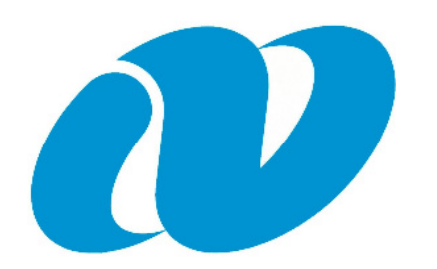

ながさき県内就職応援サイト Nなび

# 学生向け操作マニュアル Ver1

長崎県産業労働部若者定着課 令和3年11月

| トップページ1            |
|--------------------|
| 新規登録 <b>2~7</b>    |
| ログイン 8             |
| マイページ9             |
| 企業情報検索10~15        |
| 求人情報検索 16~19       |
| インターンシップ検索 20~22   |
| メッセージボックス 23~25    |
| お気に入り <b>26</b>    |
| お知らせ <b>27</b>     |
| パスワード再発行 <b>28</b> |
| Q & A 29           |

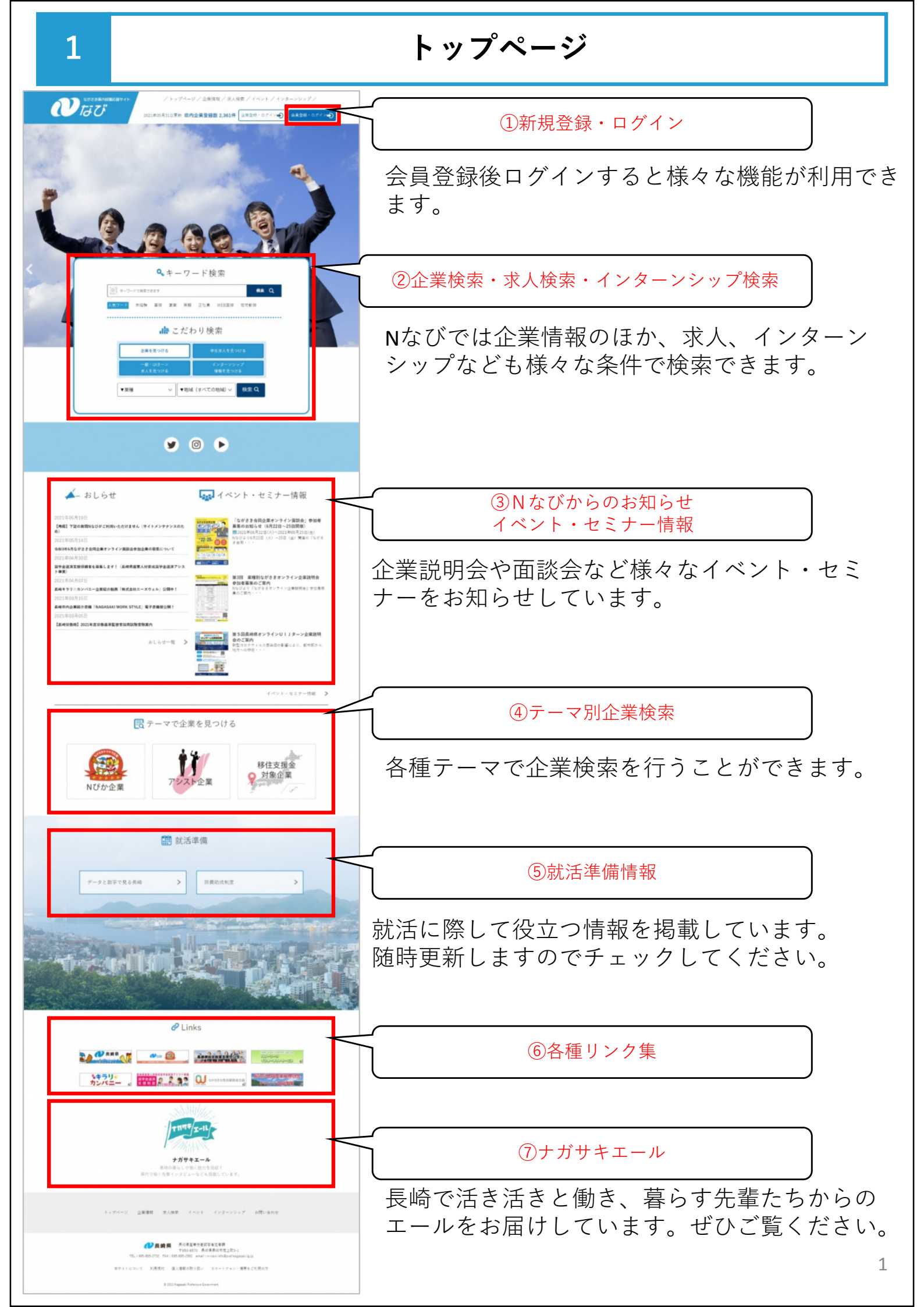

## 新規登録

Nなびをご利用希望の方は、トップページ上部の「会員登録・ログイン」ボタン を押下後、「新規登録される場合はこちらへ」より申請してください。

| ながさき県内就職応援サイト | / トップページ / 企業情報 / 求人検索 / イベント / インターンシップ / |
|---------------|--------------------------------------------|
|               | 2021年05月20日更新県内企業登録数2,357件                 |
| ▲トップページ> 企業認証 |                                            |
|               | 企業認証                                       |
|               | ID または登録メールアドレス                            |
|               | パスワード                                      |
|               | ログイン                                       |
|               | いが根を行きたで招人はったたい。                           |
|               | ※利尻豆球される場合は こうらへ                           |

### ① 求職者分類の選択

まずはご自分の求職者分類に合わせて「新規登録」ボタンを押下します。

|           | 求職者新規登録            |
|-----------|--------------------|
| 新たに求職者(一般 | 、UIターン)情報の登録を行いたい方 |
|           | 新規登録               |
| 新たに求職者(学生 | )情報の登録を行いたい方       |
|           | 新規登録               |
| 新たに保護者等情報 | の登録を行いたい方          |
|           | 新規登録               |

2

## 2 利用規約への同意

### 利用規約に同意いただいた後、登録画面にお進みいただけます。

#### 利用規約

ながさき県内裁戦応援サイト「Nなび」は、いかなる場合も、利用規約への同意の上、利用されることを前提としております。 必ずお読み下さい。

本サイトの各登録情報は、下記利用規約への同意に基づく情報登録者のモラルと責任により掲載・公開されているものです。

#### 1. 「Nなび」の目的

ながさき県内就職応援サイト「Nなび」は、長崎県(産業労働部若者定着課所管。以下「県」という。)が提供するインターネット上の 求人・求職者(※1)情報提供サービス(以下「本サービス」という。)です。 本サービスは、求人企業(事業者)及び求職者がインターネット上で自由に参加し、求人企業(事業者)が直接登録(情報提供)した

企業・求人情報を公開し、データベース化するとともに、電子メールによる連絡機能で求職者が希望する求人情報及び雇用関係成立に向 けた相互の情報交換が可能な環境を提供(保護者等には当該環境を提供しない。)し、より良い人材の確保や希望する職に就けるよう に、求人・求職者双方の支援を行うことを目的としています。

- また、県等が行う就職に関するイベント等の情報提供、アンケート調査を行います。
- ※1 求職者とは、学生(卒業・修了年度に入る直前の3月1日以降に大学等(※2)に在籍する者及びそれ以外の大学等在 籍者)、一般求職者、UIターン希望者、保護者等を指します。

※2 大学等とは、大学院、大学、短大、高専、専修学校、能開校を指します。

#### 2. 利用対象

本サービスは、長崎県内を動務地とする求人企業(事業者)及び長崎県内就職を希望する求職者(以下「利用者」という。)の利用を 対象としています。

なお、閲覧については、この限りではありません。

#### 3. 利用規約への同意

本規約は、有害情報その他利用目的に反する行為等から利用される皆様を守るとともに、本サイトの健全な運営を図り、安心してご活 用いただくためのルールを定めたものです。

本サイトの利用および登録を行なう場合は、本規約に承諾したものとします

#### 4. 情報登録時の ID (利用番号) およびパスワード

本サービスは完全会員制ではないため、求職者の登録情報以外については誰もが自由に閲覧することが可能となっています。 ただし、登録者が特定できる情報を保護し、秩序ある利用が行えるよう、情報を登録する段階でID(利用番号)とパスワードを発行します。

5. 情報登録の掲載期間

本サービスで登録した求人(大学等卒業予定者を対象としたさん/HM2く)取びは開書(学生・保護者は除く)情報の掲載・登録期間 省略

#### 17. 運営管理及びサービスの変更等

- 本サービスについては、常時のサービス提供を原則とします。
- ・ 県は、運営管理に必要なメンテナンス等により、サーバの稼動に重大な支障が生じた場合には、利用者への事前の通知なくして、一時的に本サービスを中断することができることとします。
- 県は、利用者への事前の通知なくして、本サービスの変更による一時的な中断をすることができることとします。
- 本サービスの提供を長期的に中断もしくは終了する際には、予め告知期間を設けることとします。
- 上記により生じた損害については、県では責任を負わないものとします。

#### 18. 運営管理上の問合せ

運営管理上の問い合わせ及び本サービスにより提供された情報について虚偽の判明もしくは不都合等が生じた場合は、長崎県産業労働 部若者定着課あてご連絡ください。

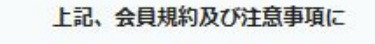

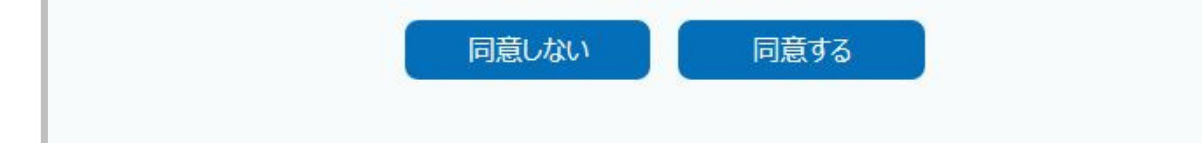

#### 「STEP1.基本情報」の入力 3

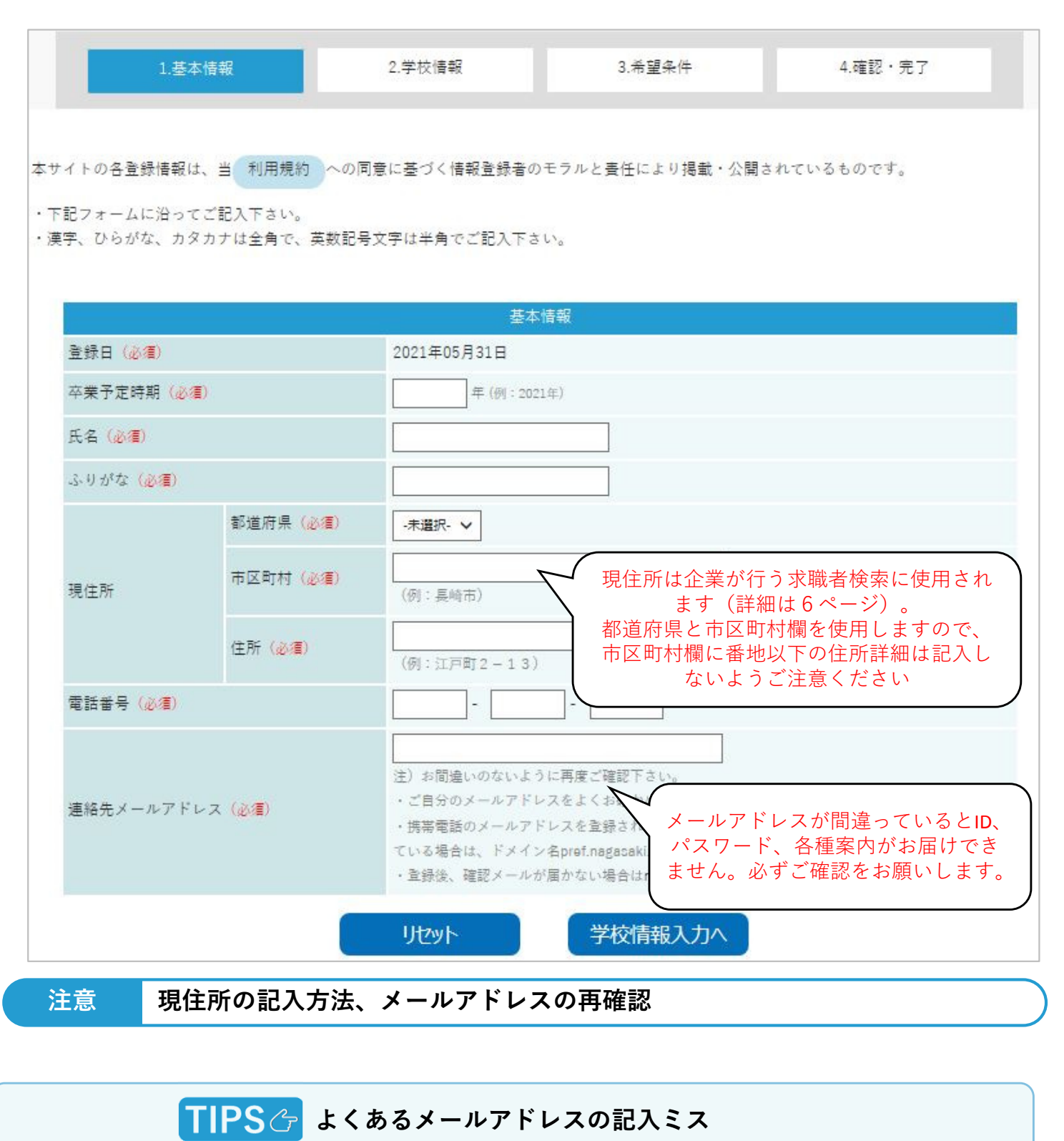

- ・一部の文字が抜けている(○ nagasaki × nagsaki)
   ・ドメインが完全ではない(○\*\*\*\*.ac.jp × \*\*\*\*\*.jp)
- ・学籍番号が用いられる際、桁数が足りていない(○ 123ab00001 × 123ab0001)
- ・「@」(アットマーク)など全角になっている
- shiやchiなどの入力ミス(shiがsiやshに、chiがciやchになっている)

## ④ 「STEP2.学校情報」の入力

| 1.基本情報                 | 段 2.学校情報         | 3.希望         | 1条件    | 4.確認・完了 |
|------------------------|------------------|--------------|--------|---------|
| 進学先区分(必須)              | ○大学院 ○大学 ○短大 ○高朝 | 専 ○専修学校 ○能開校 |        |         |
| 学校名( <mark>必須</mark> ) |                  |              |        |         |
| 学部学科 (必須)              |                  |              | _      |         |
|                        | リセット             | 基本情報入力へ      | 希望条件入力 | ^       |

## STEP3.希望条件」の入力

| 1.基本情      | 報                        | 2.学校情報                                            | 3.希望条件                              | 4.確認・完了                                     |
|------------|--------------------------|---------------------------------------------------|-------------------------------------|---------------------------------------------|
| 希望業種(必須)   |                          | ロ 農林・水産 口 建設・設備<br>ロソフトウェア・通信 ロマ<br>ロサービス 口 医療・福祉 | 閏連 □メーカー(<br>スコミ □百貨店・<br>□官庁・団体・連合 | 製造) 口商社 口金融・保険・証券<br>スーパー・専門店 口運輸・インフラ<br>会 |
| 職種(必須)     |                          | 職種選択 🖌                                            |                                     |                                             |
|            | 勤務地1 (必 <mark>値</mark> ) | ※勤務地は地区別、市町村両方漫<br>▼勤務地(地区)を選択                    | 課して下さい。<br><b>&gt;</b>              | 勤務地(市町村)を選択 🖌                               |
| 希望勤務地      | 勤務地2                     | ▼勤務地(地区)を選択                                       | ~                                   | 勤務地(市町村)を選択 🖌                               |
|            | 勤務地3                     | ▼勤務地(地区)を選択                                       | ~                                   | 勤務地(市町村)を選択 🖌                               |
| 取得している資格、多 | <b></b> 免許、経験等           |                                                   |                                     | 0                                           |
| 自己PR       |                          |                                                   |                                     | 0                                           |

TIPS 合自己PR欄の充実

「資格、免許、経験等」や「自己PR」の欄は、次ページで紹介する「スカウトメール機能」において、企業 が求職者検索を行う場合の検索対象となります。 自分のガクチカや経験、活動、趣味など、履歴書などでは見ることのできない自分を見てもらうことで、企 業側からのアプローチを促進します。企業に向けたPR欄として活用してください。

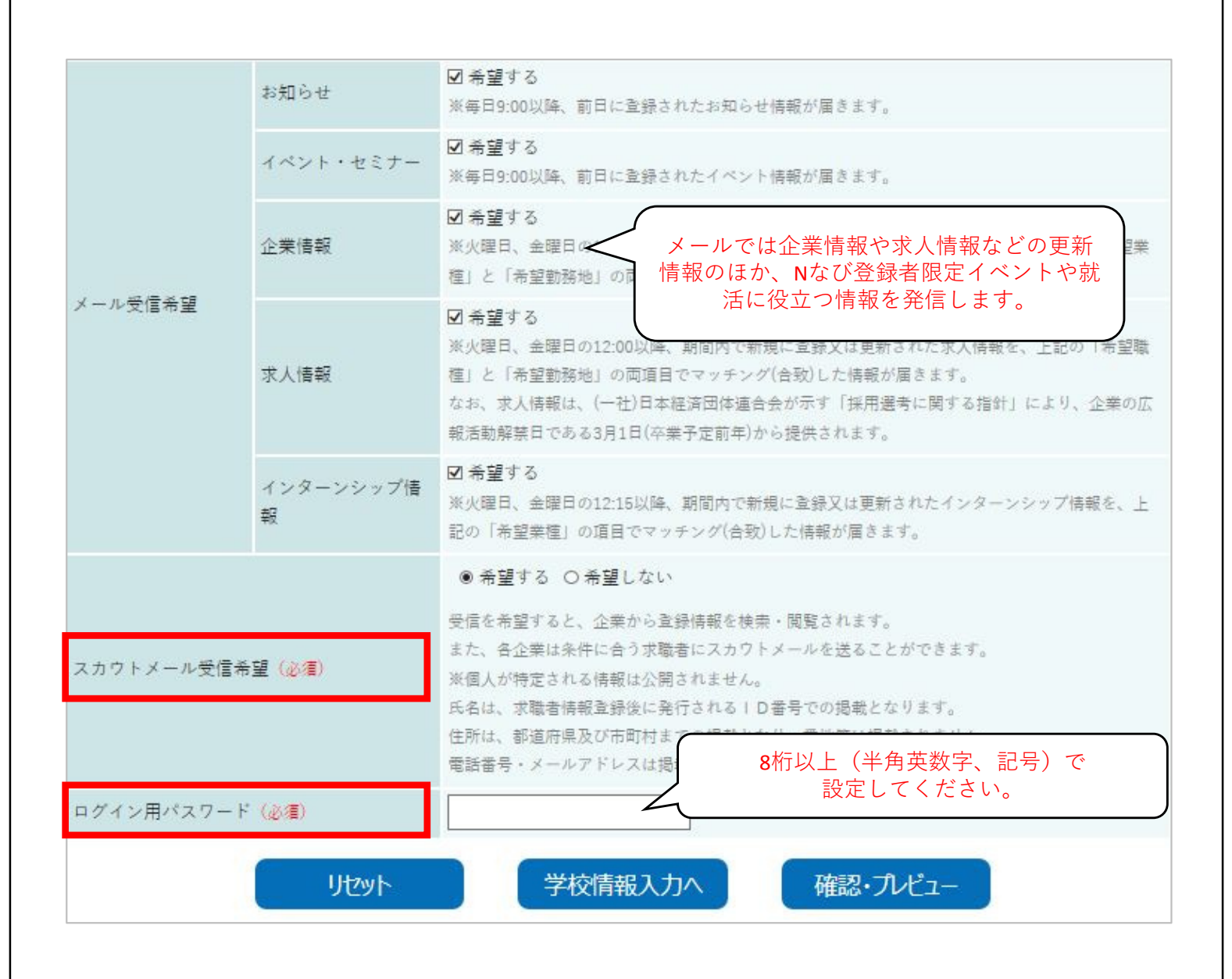

### TIPS C スカウトメール機能を利用して企業と出会う

「スカウトメール受信」受信を希望すると、プロフィール基本情報や自己PR内容は、企 業が求職者検索を行う際に用いられます(\*1)(\*2)数多くあるナビサイトの中からNな びだけを利用する企業も増えており、自分で調べるだけでは出会えなかった企業と出会う ためにもNなびで情報を発信して自分をPRしてみましょう。

(\*1) 個人が特定される情報は公開されません。

- ・氏名は、求職者情報登録後に発行されるID番号での掲載となります。
- ・電話番号・メールアドレスは掲載されません。
- ・住所は、都道府県及び市町村までの掲載となり、番地等は掲載されません。

(\*2) スカウトメール受信を希望しない場合、全ての情報は企業の求職者検索には公開されません。

## 登録までの流れ

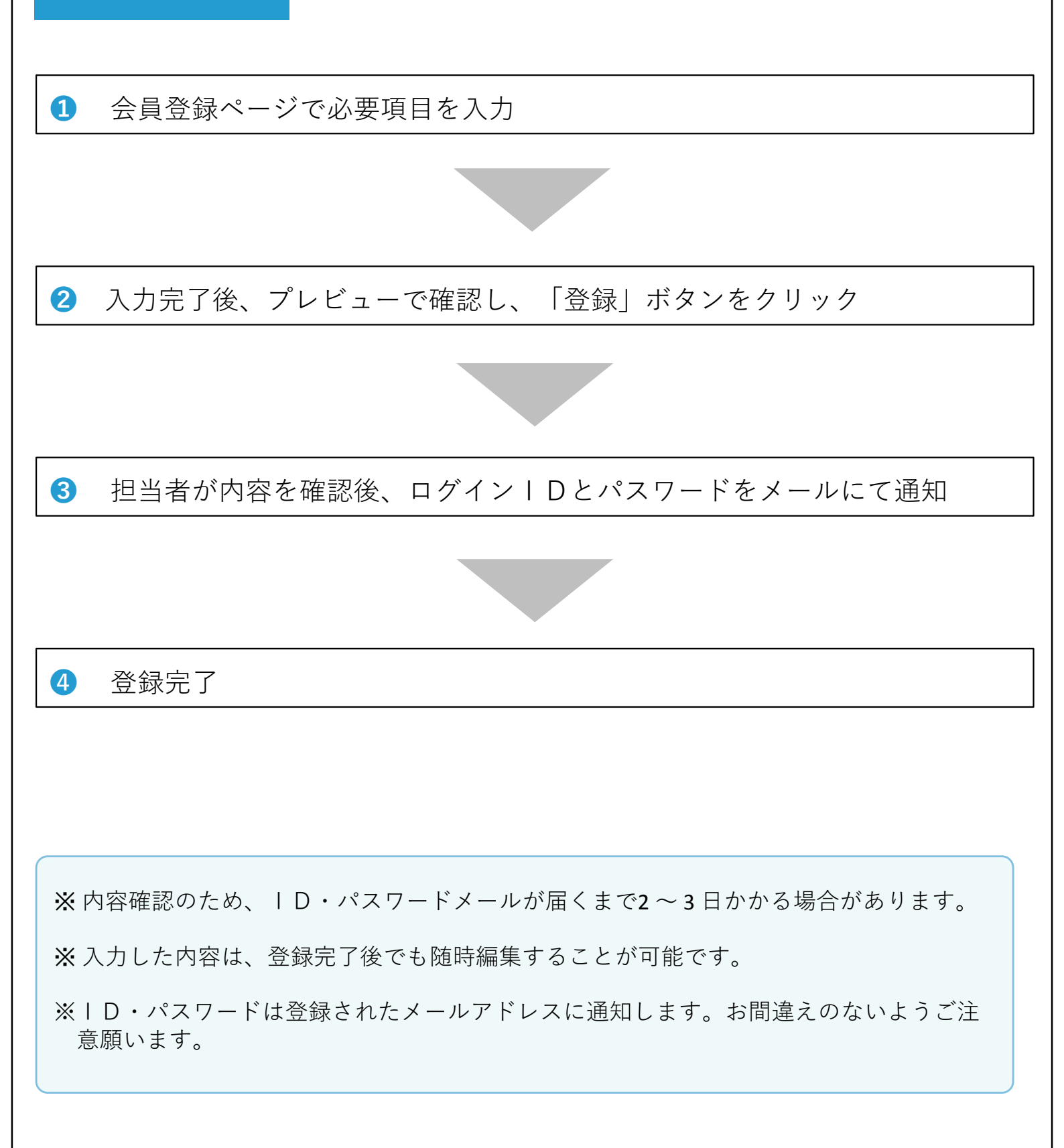

## 2

## ログイン

新規登録完了後、マイページにログインすることで

- ・お気に入り機能
- ・エントリー機能
- ・メッセージ機能

などの、様々な機能を利用することができます。

求職者分類を選択し、Nなびより通知のあったID(または登録メールアドレ ス)とパスワードでログインしてください。

へルプ ID・パスワードが分からない ➡ パスワード再発行(28ページ)をご覧ください。

| ながさき県内就職応援    | サイト / トップページ / 企業情報 / 求人検索 / イベント / インターンシップ /    |
|---------------|---------------------------------------------------|
|               | 2021年06月18日更新県内企業登録数 2,373件 企業登録・ログイン・ 会員登録・ログイン・ |
| ▲トップページ> 求職認証 |                                                   |
|               |                                                   |
|               | 求職認証                                              |
|               | 求職者分類                                             |
|               | ○ 求職者(一般、UIターン) ○ 求職者(学生) ○ 保護者等                  |
|               | ID または登録メールアドレス                                   |
|               | パスワード                                             |
|               |                                                   |
|               | ログイン                                              |
|               | ※新規登録される場合はこちらへ                                   |
|               | ※パスワードを忘れた場合はこちらへ                                 |
|               |                                                   |
|               |                                                   |
| トップペー         | ジ 企業情報 求人検索 イベント インターンシップ お問い合わせ                  |

| 3 | マイページ                                                             |
|---|-------------------------------------------------------------------|
| ĺ |                                                                   |
|   | *** アックスージン プロフィール<br>メッセージボックス お知らせ お気に入り求人 お気に入り企業 エントリー プロフィール |
|   | プロフィール                                                            |
|   | 求職情報                                                              |
|   | 基本情報                                                              |

### ① プロフィール編集

連絡先や自己PRなど登録情報の編集を行います。(詳しくは4ページへ)

### **2** エントリー機能

求人情報やインターンシップ情報へエントリー登録ができます。

(詳しくは16ページおよび20ページへ)

### S メッセージボックス

企業とのメッセージのやり取りができます。(詳しくは23ページへ)

### 4 お気に入り機能

企業情報および求人情報をお気に入り登録することができます。 (詳しくは26ページへ)

### 5 お知らせ

メールマガジンや新着企業情報などのお知らせを閲覧することができます。 (詳しくは27ページへ)

9

## 企業情報検索

## 1 企業検索

自分に合った企業を検索し、興味のある企業をお気に入り登録したり、気になる 求人やインターンシップがあればエントリーすることができます。 検索方法はフリーワードによる「キーワード検索」と条件を指定して行う 「こだわり検索」の2種類があります。

| ● 100 - 100 - | 食素できます                            |                     | 検索の  |  |
|----------------------------------------------------------------------------------------------------|-----------------------------------|---------------------|------|--|
| 人気ワード オ                                                                                                    | 和 一                               | 語 正社員 WEB面接         | 在宅勤務 |  |
|                                                                                                    |                                   |                     |      |  |
|                                                                                                    | いってだ                              | わり検索                |      |  |
|                                                                                                    | 1.1.2.510502556111 85-141 ¥.03036 |                     |      |  |
|                                                                                                    | 企業を見つける                           | 学生求人を見 <sup>,</sup> | っける  |  |
|                                                                                                    | 一般・川ターン                           | インターンシ              | ップ   |  |
| 業種や地域を選択して                                                                                                    | 検索が可能。                            | 情報を見つ               | よる   |  |
|                                                                                                    |                                   |                     | 10±0 |  |
| ▼業裡                                                                                                    | ₩                                 | ២域(すべての地域) √~       | 検索 Q |  |

業種、所在地(主な就業場所)、従業員規模のほか企業の特色や育児休暇取得 率、平均勤続年数、女性管理職比率などの項目で検索ができます。

|    |     | 条件かり | ら見つける |          |  |
|----|-----|------|-------|----------|--|
| 莱種 | 所在地 | 規模   | 条件    |          |  |
|    |     |      |       | 任意のタブを選択 |  |

|                | 条件から見つける                             |
|----------------|--------------------------------------|
| 菜種             | 所在地 規模 条件                            |
| 条件             |                                      |
| 企業の特色<br>企業の特色 | □ アシスト企業 □ 女性活躍 □ N ぴか企業 □ 移住支援金対象企業 |
| 採用実績<br>大学生等   | ●指定なし ○現在募集中 ○過去3年以内に募集あり            |
| 高校生            | <ul> <li>● 指定なし ○ 募集実績あり</li> </ul>  |
| 待遇・福利厚生<br>社宅  | 口有り                                  |
| 寮              | 口有り                                  |
| 女性育休取得率        | ◉指定なし ○70%以上 ○80%以上 ○90%以上           |
| 男性育休取得率        | ◎指定なし 〇5%以上 〇10%以上 〇20%以上            |
| 介護休暇           | 口有り                                  |
| 従業員構成          |                                      |
| 平均年齢           | ●指定なし ○20代 ○30代 ○40代 ○50代以上          |
| 平均勤続年数         | ●指定なし ○5年以上 ○10年以上 ○15年以上            |
| 女性管理職比率        | ◎指定なし ○10%以上 ○15%以上 ○20%以上           |
| 女性の正社員比率       | 口 50%以上                              |

## TIPS 合 企業検索の新しい切り口

新しいNなびでは様々な切り口から企業検索ができるようになりました。 気になる企業の同業界での位置づけや他社との違いなどを知る材料にもなっています。 また、「将来、育児休暇を取って仕事も育児も頑張ってみたい」、「最低10年は同じ会 社で働いて実力をつけたい」など自分の志向と合う企業を探して相性を確かめるといっ た使い方もできます。

## 2 検索結果の表示

各種条件で検索した結果の一覧が表示されます。さらに詳しい企業情報を確認するには「もっと詳しく」ボタンを押下します。

|                                             | 検索条件                                                                                     |
|---------------------------------------------|------------------------------------------------------------------------------------------|
| フリーワード:<br>                                 | 検索結果 <b>:1</b> 件                                                                         |
| テスト企業                                       |                                                                                          |
| 業種                                          | メーカー(製造)                                                                                 |
| 所在地                                         | 長崎市尾上町3-1                                                                                |
| 連絡先メールアドレス                                  | n-navi-info@pref.nagasaki.lg.jp                                                          |
| 事業概要                                        |                                                                                          |
| 当社は「鉄」の専門家として、<br>る会社です。<br>現在、東南アジアへの展開を予? | 長崎県内のあらゆる企業とともに。長崎の成長に貢献する企業です。最新のAI技術を活用し、成長を続けてい<br>定しており、「新しい環境で成長し続ける意欲のある人」を求めています。 |
|                                             | もっと詳しく                                                                                   |

### ポイント検索結果では更新が新しい企業から順に表示しています。

## ❸企業情報詳細の確認

詳細画面では企業情報のほか、学生求人や一般求人、インターンシップ情報 などタブを切り替えて確認することができます。

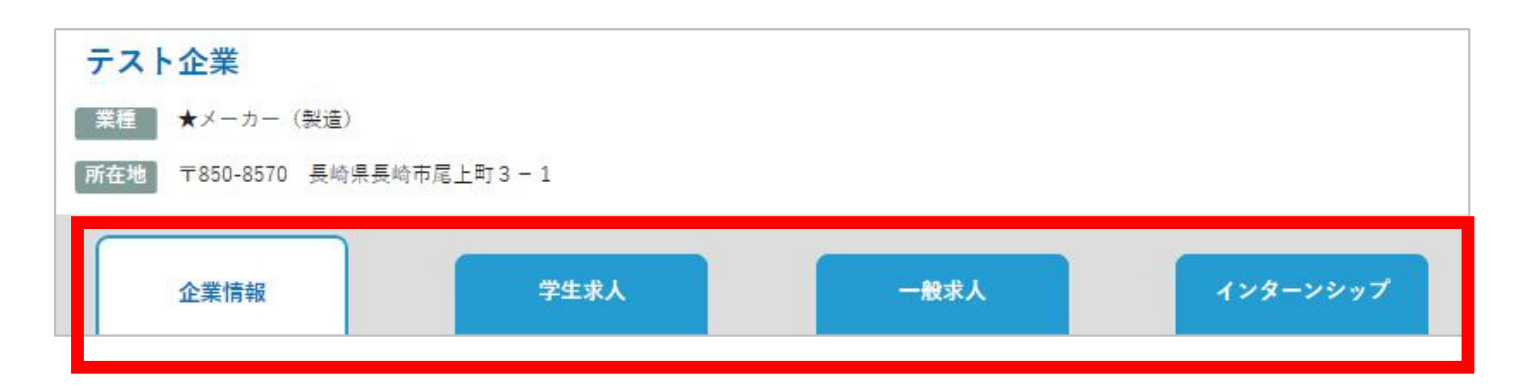

企業の特色を表す4つのフラグや「お気に入りボタン」も活用しましょう。

| 企業情報 | 学生求人 | 一般求人       | インターンシップ              |
|------|------|------------|-----------------------|
|      |      | アシスト企業 Nびか | ★ お気に入り (女性活躍) (移住支援) |

【お気に入りボタン】

企業情報を確認し、気になったらお気に入り登録することができます。 登録するとボタンの色が変わり、マイページの「お気に入り企業」に追加され ます。また対象企業には翌日にお気に入り登録した人数だけが通知されます。

【奨学金返済アシスト企業】

アシスト企業

県内で就職する若者への奨学金返済支援事業の趣旨に賛同いただ き、事業財源の一部に充てるために一定規模以上の寄付をいただい た企業です。

Nぴか

【誰もが働きやすい企業認証制度(Nぴか)】 年齢・性別に関係なく誰もが働きやすい職場づくりに積極的に取組 む優良企業を、県が認証した企業です。

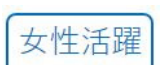

移住支援

【ながさき女性活躍推進会議(女性活躍)】 女性の活躍を推進する「ながさき女性活躍推進会議」の会員で、女 性の職域拡大、登用促進などに取り組んでいる企業です。

【移住支援金対象企業】

就職した場合に移住支援金の対象となる法人です。当該法人に、東 京23区から移住し就職した方には、移住支援金100万円(単身60万 円)が支給されます。(一定要件あり)

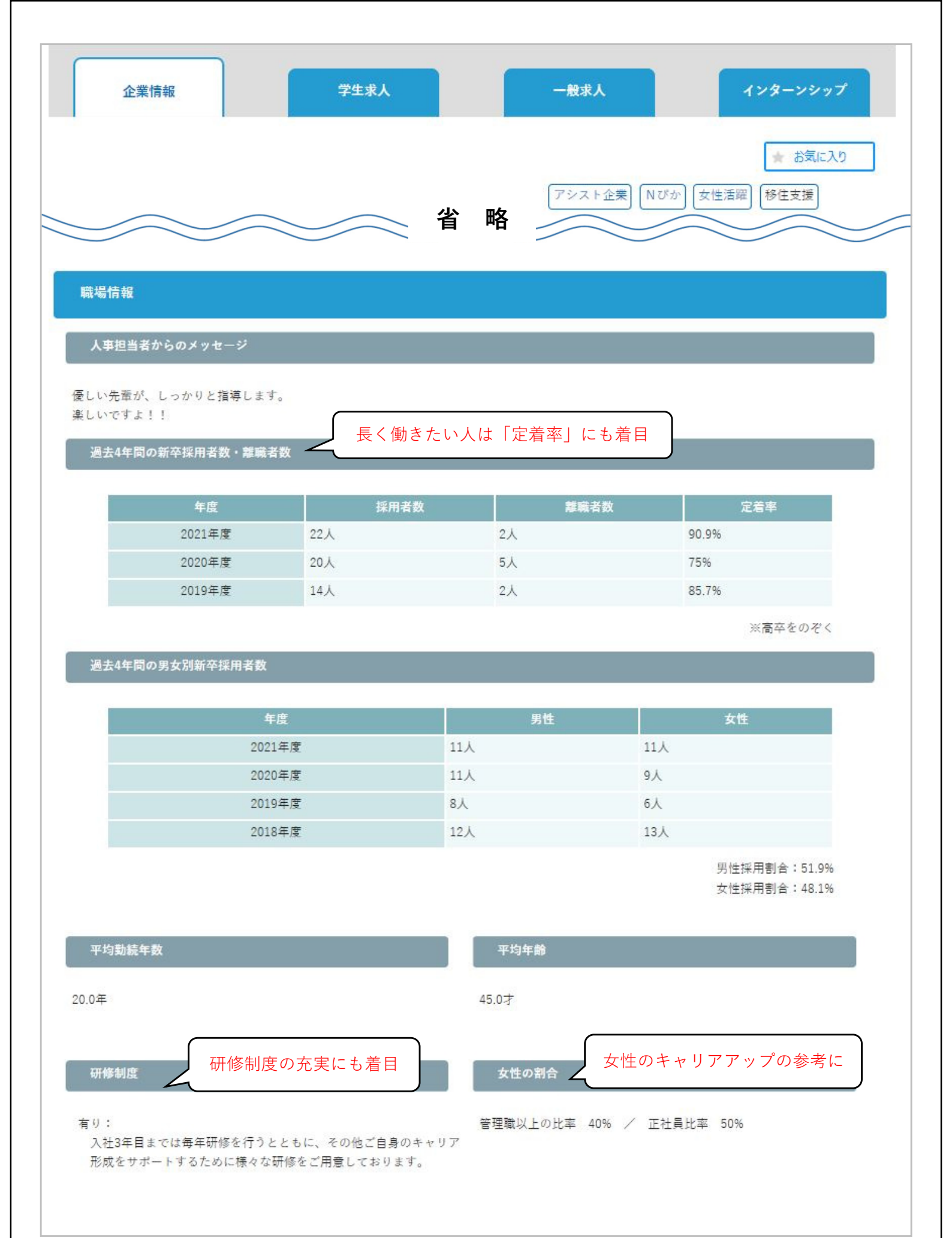

#### 

| 有休休暇の平均取得日数            |                              | 介護休暇                  |                     |          |       |
|------------------------|------------------------------|-----------------------|---------------------|----------|-------|
| 10日                    |                              | あり 2019年              | 度 取得人数 3,           | λ.       |       |
|                        | ワークライン                       | フバランス、多材              | 様な働き方の              |          |       |
| ,<br>育児休業取得数(男女別)<br>、 |                              | 考にしてください              |                     |          |       |
| 項目                     |                              | 男性                    | 女性                  | 合計       |       |
| <br>育休取;               | 导者 5人                        |                       | 10人                 | 15人      |       |
| 取得対象                   | 者数 7人                        |                       | 10人                 | 17人      |       |
| <b>盲</b> 休取            | 导率 71.4%                     |                       | 100%                | 88.2%    |       |
|                        |                              |                       |                     | (2019    | 年度実績) |
| 採用実績校                  | <学、または、同じ学部<br>があるかどうか確認     | 『特性の大学のst<br>恩してみてくださ | も輩の入社実<br>さい。       | 績        |       |
| Nなび大学、Nなびなび大学、なび       | 大学、Nなび短期大学、Nなび専              | 門学校                   |                     |          |       |
|                        |                              |                       |                     |          |       |
| 詳細情報                   |                              |                       |                     |          |       |
|                        |                              |                       |                     |          |       |
| 主な勤務地                  |                              |                       |                     |          |       |
| 長崎地区(長崎市、西海市、西彼柏       | -郡)                          |                       |                     |          |       |
| = 佐坂田社会                |                              |                       |                     |          |       |
| 真極採用対象<br>一            | 后期上帝 南族帝帝                    |                       |                     |          |       |
| 大学生(又糸)、大学生(理糸)、       | 短期大子、导修子仪                    |                       |                     |          |       |
| 採用実績学部                 |                              |                       |                     |          |       |
| 文学部、経済学部、法学部、農学部       | 3、工学部                        |                       |                     |          |       |
|                        |                              |                       |                     |          |       |
|                        |                              |                       |                     |          |       |
| 連絡先                    |                              |                       |                     |          |       |
|                        |                              |                       |                     |          |       |
| 1生77                   | T851-0137 長崎県長崎市             | 尾上町3-1                |                     |          |       |
| TEL<br>切用セッキ           | 095-895-2732                 | 百 十郎                  |                     |          |       |
| 述用控制者                  | 松務即松務課 課長 士須                 | 戸 入印<br>ilgin         |                     |          |       |
| 会社URL                  | https://n-navi.oref.nagasaki | iki.jp/               |                     |          |       |
| この介                    | 業を見た人が他にどん                   | な企業を検索し               | たのかを元に              | こ表示      |       |
| おすすめ企業 くして             | います。いろいろな企                   | 業をチェックし               | 、てみましょ              | ð.       |       |
|                        |                              |                       |                     | )        |       |
|                        |                              |                       | -                   |          |       |
| the second second      |                              |                       |                     |          |       |
| and the second second  |                              | -                     |                     |          |       |
|                        |                              |                       |                     |          |       |
|                        |                              |                       |                     |          |       |
|                        |                              |                       |                     |          |       |
| R                      |                              | -                     |                     |          |       |
|                        |                              |                       |                     | ちっと詳     | LK    |
|                        | もっと詳しく                       |                       |                     | 0.201    |       |
|                        |                              |                       | È業はSNS <sup>.</sup> | でも情報を発信。 |       |
|                        |                              | 」 ぜて                  | トフォローし              | てみてください。 |       |
|                        |                              |                       | 0                   |          |       |
|                        |                              |                       | 57                  |          |       |
|                        |                              |                       |                     |          |       |

## 1 求人情報検索

企業情報と同様、さまざまな条件で求人情報を検索することができます。 検索方法はフリーワードによる「キーワード検索」と条件を指定して行う 「こだわり検索」の2種類があります。

| ♀キーワード検索                                                        |
|-----------------------------------------------------------------|
| キーワードで検索できます  検索 Q                                              |
| <mark>人気ワード</mark> 未経験 事務 営業 英語 正社員 WEB面接 在宅勤務                  |
|                                                                 |
| こだわり検索     ①「学生求人を見つける」を選択                                      |
| 企業を見つける学生求人を見つける                                                |
| <ul> <li>一般・UIターン</li> <li>インターンシップ</li> <li>情報を見つける</li> </ul> |
|                                                                 |
| 2022年3月卒業 · V ▼職種 · V 検索 Q                                      |
|                                                                 |
| ポイント さらに細かい条件を設定して検索する場合はそのまま検索ボタンを押下します。                       |
|                                                                 |
| 職種、勤務地、従業員規模のほか、年間休日数、学歴、諸手当などの項目で<br>検索ができます。                  |
| 条件から見つける                                                        |
| <b>業種 職種 勤務地 提模 採用データ</b>                                       |
| 任意のタブを選択                                                        |

## 2 エントリー、お気に入り登録

気になる求人についてはお気に入り登録したり、Nなびからエントリーもでき ます。

| 企業情報                       | 学生求人                  | インターンシップ |
|----------------------------|-----------------------|----------|
| エントリー登録 📩 お気に入り            | 求人情報(学生)<br>移住支援金対象求人 |          |
|                            |                       | 移住支援     |
| テスト求人                      |                       |          |
| 仕事概要                       |                       |          |
| 対象卒業年月                     | 2022年3月               |          |
| 募集人員                       | 若干名                   |          |
| 雇用形態                       | 正社員(既卒3年以内)           |          |
| 雇用期間                       | 定め無し                  |          |
| 募集職種                       | 事務系総合職<br>(管理・事務職)    |          |
| <b>仕事内容</b><br>具体的な職務内容を記載 |                       |          |
| 募集                         |                       |          |
| 学校区分                       | 大学生(文系)               |          |
| 学部・学科                      | 商学・経済学                |          |
|                            |                       |          |

ポイント エントリーした求人はマイページの「エントリー」に追加されます。

#### 採用データ

| 基本給                                      | 固定残業代                            |
|------------------------------------------|----------------------------------|
| 大学院:200,000円                             | 定め <mark>無し</mark>               |
| 通勤手当                                     | 住宅手当                             |
| 全額支給(月上限:2万円)                            | 一部支給(月額上限:契約額の半額または27000円のうち低い方) |
| 諸手当                                      | 黄与                               |
| 资格手当                                     | 年2回(6月、12月)                      |
| 异給                                       | 退職金                              |
| 年1回 (4月)                                 | 有り                               |
| 勤務時間                                     | 休憩時間                             |
| 09:00 ~ 17:45                            | 12:00~13:00                      |
| 异給                                       | 退職金                              |
| 年1回 (4月)                                 | 有り                               |
| 動務時間                                     | 休憩時間                             |
| 09:00 ~ 17:45                            | 12:00~13:00                      |
| 休日・休暇                                    | 時間外労働                            |
| 年間休日数:125日<br>完全週休2日制、祝祭日、年末年始           | 有り(月平均20時間)                      |
| 社会保険等                                    | 勤務地                              |
| 雇用保険:有り<br>健康保険:有り<br>厚生年金:有り<br>労災保険:有り | 長崎県内全域県内全ての市町村                   |

| 100002                  |               |   | 必要な     | <b>:資格、資格優遇</b> |               |
|-------------------------|---------------|---|---------|-----------------|---------------|
| 有り                      |               |   | 情報系資    | 格(ITパスボート等)     | 保持者は特に歓迎      |
| 必資格取得への補助               | b             |   | 必要な     | 『語学スキル          |               |
| 有り(●●1級取得に危             | 向けた教材費、受験料負担。 | ) | TOEIC65 | 0点以上保持者は特に      | 歓迎(必須ではありません) |
|                         |               |   |         |                 |               |
| 求人条件の補足事項               | ă.            |   |         |                 |               |
| 求人条件の補足事項<br>補足事項(特になし) | Ē             |   |         |                 |               |
| 求人条件の補足事項<br>補足事項(特になし) | 5             |   |         |                 |               |

ポイント 気になる求人があったら、お気に入り登録して比較検討してみましょう。 応募を決めたらエントリーしてみましょう。

TIPS G 求人へのエントリー機能

Nなびでは各求人へエントリーできる機能があります。企業の中にはNなびだけでエン トリーを受け付ける企業や、他の就職ナビサイトからのエントリーや直接問い合わせなど と併用する企業などがありますので、エントリー方法を必ず確認しましょう。

Nなびでエントリーする際はID|氏名|住所(番地まで)|学校名|学部学科

がエントリー先企業に公開されます。企業はその情報を元に応募受付を判断します。その 結果がメッセージで通知され、マイページでも確認できます。

企業からのメッセージを元に選考に臨んで下さい。

選考にあたっては、県のキャリアコーディネーターから応募書類の添削を受けたり、面接 の対策などを相談することもできます。お気軽にお問い合わせください。

詳しくはこちらをご確認ください。

https://www.pref.nagasaki.jp/bunrui/shigoto-sangyo/rodo/career-co/

## 1 インターンシップ情報検索

6

インターンシップ情報もさまざまな条件で求人情報を検索することができます。

| ♀キーワード検索                                                            |    |
|---------------------------------------------------------------------|----|
|                                                                     |    |
| 人気ワード 未経験 事務 営業 英語 正社員 WEB面接 在宅勤務                                   |    |
| •••••••                                                             | •  |
| No Cだわり検索                                                           |    |
| 企業を見つける 学生求人 ①「インターンシップ情報を<br>見つける」を選択                              | )  |
| 一般・UIターン     インターンシップ       ②希望業種や参加対象を選択し<br>「検索」をクリック     情報を見つける |    |
| ▼職種 ~ ▼参加対象 ~ 検索 Q                                                  |    |
|                                                                     |    |
| ポイント 細かい条件を設定して検索する場合は何も選択せずに検索ボタンを押下し                              | ます |
|                                                                     |    |
|                                                                     |    |
|                                                                     |    |
| 職種、参加対象(大学生、大学院生、短大生など)のほか、受入開始月や                                   |    |
| インターンシップ日数で検索ができます。<br>条件から見つける                                     |    |
|                                                                     |    |
| 文人開始月 業種 参加対象 日数                                                    |    |
| 任意のタブを選択                                                            |    |
|                                                                     |    |

## 2 エントリー、お気に入り登録

インターンシップも、Nなびからエントリーができます。

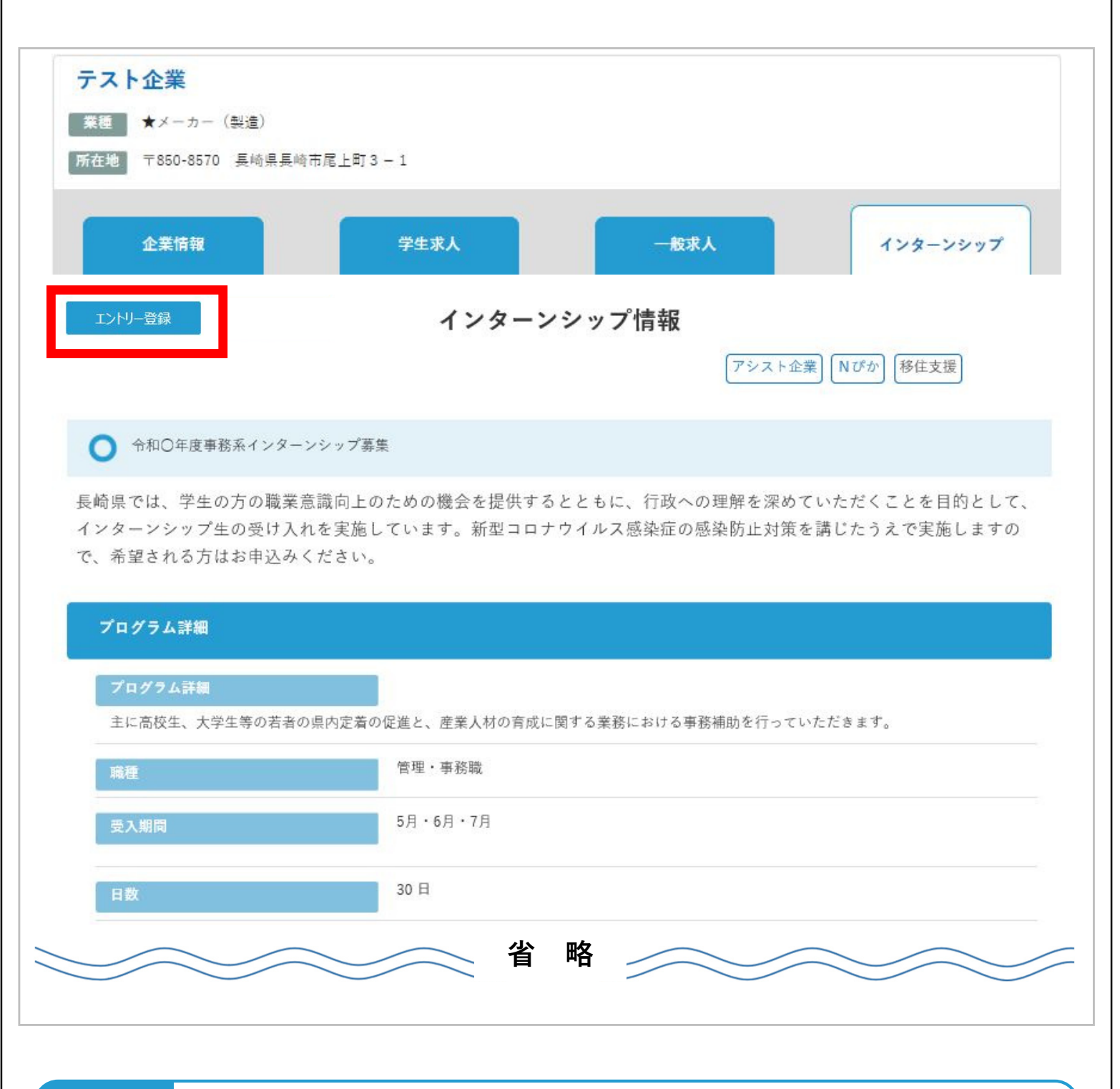

ポイント インターンシップは来年度以降卒業予定の求職者のみエントリーが可能です。

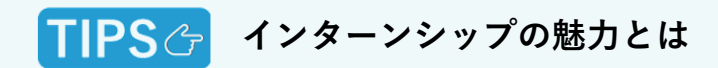

【短期インターンシップのメリット】

①会社ツアー・仕事見学型

短期インターンシップでは、ホームページやパンフレットだけでは分からない、職場の雰囲気や仕事現場の実際や業界のことを知ることができます。短期間なので、気軽に参加しやすいというメリットがあります。

② グループワーク型

ロールプレイングやディスカッションを通して、集団内での役割やコミュニケー ションのとり方を体験することができます。

【長期インターンシップのメリット】

長期インターンシップでは、一定期間、実際の業務を体験するため、各種スキルや 社会人マナーを身に付けることができるだけでなく、働くことを通じて自らの生き方 を考える良い機会にもなります。また、社内で実際に業務に携わるため、自分に合っ た企業なのか、職種なのか、働きやすい雰囲気なのかを感じることで就職のミスマッ チを防ぐという意味では、非常に魅力的だといえます。

## メッセージボックス

Nなびではエントリーした企業とメッセージのやりとりが可能です。気になる企業へすぐにアクションを起こすことができます。

7

| × + + | セージ፣             | ボックス お知らせ お気に入り求人 お気に入り企業 エントリー プロフィール                                                        |
|-------|------------------|-----------------------------------------------------------------------------------------------|
|       |                  | メッセージボックス                                                                                     |
|       |                  | ※求職者との連絡履歴を確認できます。詳細を表示する場合はリンクをクリックしてください。                                                   |
|       | ●すべ <sup>-</sup> | て O送信したメールのみ O受信したメールのみ ① 表示形式を変更可能                                                           |
| -     | 12               | 送信時間 送信者名 件名 ② 見たいメッセージをクリック                                                                  |
| [Ne   | ew!] 2           | 2021/06/01/15:06 テスト企業 【Nなび】エントリー求人企業からのお問合せ                                                  |
|       | 2                | 2021/05/28/18:04 テスト企業 【Nなび】エントリー求人企業からのお問合せ                                                  |
|       |                  |                                                                                               |
|       |                  |                                                                                               |
|       |                  |                                                                                               |
| メッセ   | !ージポ             | <sup>ポックス</sup> お知らせ お気に入り求人 お気に入り企業 エントリー プロフィール                                             |
|       |                  |                                                                                               |
|       |                  | メッセージボックス                                                                                     |
| 4     | 件名               | 【Nなび】エントリー求人企業からのお問合せ                                                                         |
| 送     | 信者               | テスト企業                                                                                         |
| 送伯    | 信日時              | 2021-05-28 18:04:16                                                                           |
| z     | 本文               | 「Nなび」サイトよりエントリー求人企業からのお問合せがありました。<br>内容は以下のURLより確認してください。<br>■URLはこちら ③ URLをクリックし、メッセージの詳細画面へ |
|       |                  | https://n-navi.pref.nagasaki.jp/k                                                             |

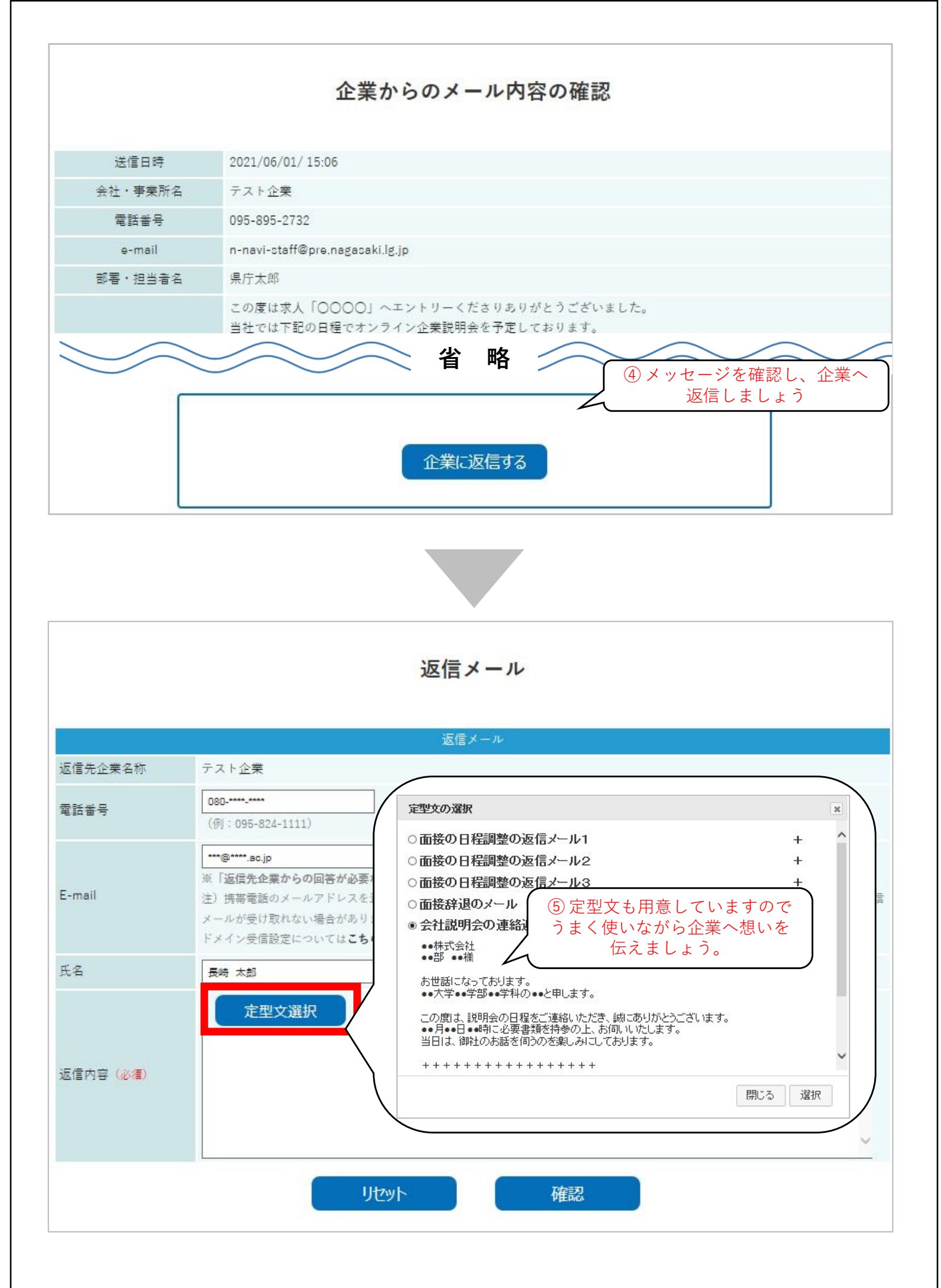

| 返信メール   |                                         |  |  |  |
|---------|-----------------------------------------|--|--|--|
| 返信先企業名称 | テスト企業                                   |  |  |  |
| 電話番号    | 080-****                                |  |  |  |
| E-mail  | nnavi@nnavi.ac.jp                       |  |  |  |
| 氏名      | 長崎 太郎                                   |  |  |  |
|         | テスト企業<br>Nなび部 県庁 太郎様                    |  |  |  |
|         | お世話になっております。                            |  |  |  |
|         | ●●大学●●学部●●学科の長崎 太郎と申します。                |  |  |  |
|         | この度は、説明会の日程をご連絡いただき、誠にありがとうございます。       |  |  |  |
|         | 6月10日13時に必要書類を持参の上、お伺いいたします。            |  |  |  |
| 返信内容    | 当日は、御社のお話を伺うのを楽しみにしております。               |  |  |  |
|         | +++++++++++++++++++++++++++++++++++++++ |  |  |  |
|         | 長崎 太郎                                   |  |  |  |
|         | ●●大学●●学部●●学科                            |  |  |  |
|         | 〒850-8570                               |  |  |  |
|         | 長崎市尾上町3-1                               |  |  |  |
|         | TEL:080-****-****                       |  |  |  |
|         | Mail: nnavi@nnavi.ac.jp                 |  |  |  |
|         | + + + + + + + + + + + + + + + + + + + + |  |  |  |
|         | ※上記内容は全て企業に通知されます。                      |  |  |  |
|         | 入力へ 上記内容で送信                             |  |  |  |
|         | ⑥最後にメッセージ内容や連絡<br>先に誤りがないかなどを確認し、       |  |  |  |

企業へ送信します。

## お気に入り

企業情報や求人情報をお気に入り登録したものが表示されます。検討リスト として活用いただけます。

## 1 お気に入り求人

| メッセージボックス | お知らせ             | お気に入り求人            | お気に入り企業                           | エントリー            | プロフィール |
|-----------|------------------|--------------------|-----------------------------------|------------------|--------|
|           |                  | お気に入り              | リ求人一覧                             |                  |        |
| お気に入り求人一覧 |                  |                    |                                   |                  |        |
|           |                  | お気に入り畳             | 録件数:2 件                           |                  |        |
| 企業名       | 企業名をクリ<br>情報へ    | リックすると求人<br>- ジャンプ | 応募対象                              |                  | 削除     |
| テスト企業     | 事務系総合職<br>管理・事務職 | 正社員(新卒<br>正社員(新卒   | )<br>※既卒3年以内)                     |                  | 削除     |
| テスト企業     | 事務系総合職<br>管理・事務職 | 正社員(新3<br>正社員(新3   | <br>リストから削除 <sup>-</sup><br>ボタン」を | する時は「削除<br>:クリック |        |

## 2 お気に入り企業

| メッセージボックス | お知らせ         | お気に入り求人           | お気に入り企業 | エントリー | プロフィール |
|-----------|--------------|-------------------|---------|-------|--------|
|           |              | お気に入り             | し企業一覧   |       |        |
|           |              |                   |         |       |        |
| お気に入り企業一覧 |              |                   |         |       |        |
|           |              | お気に入り登            | 録社数:1 件 |       |        |
| 企業名       | 企業名を<br>企業情望 | クリックすると<br>報ヘジャンプ | 特色あ     | る企業   | 削除     |
| テスト企業     | メーカー (製      | 造)                | 移住支援    |       | 削除     |
|           |              | 企業の特色にしてみ         | も比較材料   | /     |        |

Nなびからのお知らせやメールマガジンなどを確認することができます。 マッチング情報では希望した業種や希望勤務地に合わせ新着企業情報をお届け します。

| .e                                  | ックス お知らせ お気に入り求人 お気に入り企業 エントリー プロフィール                                                                                                    |
|-------------------------------------|----------------------------------------------------------------------------------------------------|
|                                     | Nなびからのお知らせ(マッチング情報)<br>① タブを切り替え                                                                                                    |
|                                     | メールマガジンマッチング情報                                                                                                    |
| 送信                                  | 言時間 件名                                                                                                    |
| [New!] 202                          | 21/06/02/09:25 【Nなび】企業情報のお知らせ ② 見たいメッセージをクリック                                                                                                    |
| [New!] 202                          | 21/06/01/23:43 【Nなび】企業情報のお知らせ                                                                                                    |
| 202                                 | 21/01/05/12:32 [Nたび] 企業情報のお知らせ                                                                                                    |
|                                     |                                                                                                    |
| メッセージボ                              | 「ックス お知らせ お気に入り求人 お気に入り企業 エントリー プロフィール                                                                                                    |
| ×ッセージボ                              | <sup>5</sup> ックス お知らせ お気に入り求人 お気に入り企業 エントリー プロフィール<br>マッチング情報詳細                                                                                                    |
| ×ッセージボ                              | <sup>5</sup> ックス お知らせ お気に入り求人 お気に入り企業 エントリー プロフィール<br>マッチング情報詳細<br>メールマガジン マッチング情報                                                                                                    |
| <b>メッセージボ</b>                       | 5ックス お知らせ お気に入り求人 お気に入り企業 エントリー プロフィール<br>マッチング情報詳細<br>メールマガジン マッチング情報<br>[Nなび] 企業情報のお知らせ                                                                                                    |
| <b>× ッセージボ</b><br>件名<br>送信者         | ボックス         お知らせ         ボ気に入り求人         お気に入り企業         エントリー         プロフィール           マッチング情報           マッチング情報           【Nなび】企業情報のお知らせ<br>Naび管理者                                                                                        |
| <b>× ッセージボ</b><br>件名<br>送信者<br>送信日時 | シックス         お知らせ         お気に入り求人         お気に入り企業         エントリー         プロフィール           マッチング情報詳細           マッチング情報           メールマガジン         マッチング情報           【Nなび】企業情報のお知らせ         ペッチング情報           Nなび管理者         2021-06-01 23:43:06 |

## パスワード再発行

パスワードが分からない等の場合は、求職者ログインページよりパスワード 再発行手続きを行ってください。Nなびに登録のメールアドレスを入力すると、 パスワード再設定画面のURLをお送りします。

| ながさき県内就職応持    | ₩ <b>サイト</b> / トップページ / 企業情報 / 求人検索 / イベント / インターンシップ /                         |
|---------------|---------------------------------------------------------------------------------|
| びぼび           | 2021年06月18日更新県内企業登録数 2,373件 企業登録・ログイン・ 会員登録・ログイン・                               |
| ▲トップページ> 求職認証 |                                                                                 |
|               |                                                                                 |
|               | 求職認証                                                                            |
|               | 求職者分類                                                                           |
|               | ○ 求職者(一般、UIターン) ○ 求職者(学生) ○ 保護者等                                                |
|               | ID または登録メールアドレス                                                                 |
|               |                                                                                 |
|               | パスワード                                                                           |
|               |                                                                                 |
|               |                                                                                 |
|               | 0915                                                                            |
|               | ※新規登録される場合はこちらへ                                                                 |
|               | W.Kマロードたちが根金はでたた。                                                               |
|               | 気パスリードを忘れた場合はこうらへ                                                               |
|               |                                                                                 |
|               |                                                                                 |
|               | <b>北時老パフロード再発行由込み</b>                                                           |
|               | 小戚省ハスノード丹光日中区の                                                                  |
|               |                                                                                 |
| パスワード         | をお忘れの場合は、下記のフォームからパスワード再発行をお申込みください。<br>アドレスキャーに、パスワード東設定画面のUPLを記述した通知メールを送信します |
| 通知メー.         | ル内の【パスワード再設定】のリンクから、パスワードの再設定が可能です。                                             |
|               |                                                                                 |
| 求職者分類(必須)     | ○ 求臧者(一般、□ ダーン) ○ 求臧者(字生) ○ 保護者等                                                |
| メールアドレス (必須)  | ① Nなび登録メールアドレスを入力                                                               |
|               | ※登録メールアドレスを入力してください。                                                            |
| 「送信する」        | をクリックすると、パスワード再発行画面のURLを記述したメールを送信します。                                          |
|               | この内容で送信しますか?                                                                    |
|               | リヤット 送信する (2)クリック                                                               |
|               |                                                                                 |

## 1 ID・パスワードに関するQ&A

<u>Q.ID・パスワードが分からなくなった!</u>

A.再発行手続きを行いますので、ログイン(求職認証)ページよりパスワード 再発行手続きを行ってください。なお、IDは登録メールアドレスの入力に代え ることができます。 I Dがご不明の場合はトップページのお問い合わせよりご 連絡ください。

## 2 Nなび全般に関するQ&A

<u>Q.Nなびはどれくらいの学生に利用されて</u>いる?

A.Nなびの利用者数は年々増加しており、2022年3月卒業予定者は3,000人近く にご登録いただいています。県外学生の登録もNなびの認知度向上とともに 年々増加しており、毎年増加し続けています。

<u>Q.本当に採用に役立つの?</u>

A.Nなびの利用は年々増加傾向にあり、2,300社以上(2021年3月末現在)の県 内企業が登録し、企業の魅力発信はもちろん、求人やインターンシップを多数 掲載しています。多い企業では年間30件以上のエントリーを受けています。 採用をNなび一本に絞っている企業様もいらっしゃいますので、是非いろいろ な企業との出会いに活用してください。

<u>Q.退会し</u>たい

A.就職先が決定したなど、Nなびを利用しなくなった場合はマイページへログ イン後に「退会(登録情報の削除)」よりお手続きをお願いします。

なお、日々届くメールが不要の場合は、マイページ上で受信したいメールを設 定することが可能です。

11

#### Nなびに関するお問合せ先

長崎県産業労働部 若者定着課(大学生定着班)

電 話:095-895-2732 / メール:s05580@pref.nagasaki.lg.jp

※システムやプログラムに関するお問い合わせは開発業者への確認のため回答に日数を 要する場合がございますのでご了承ください。